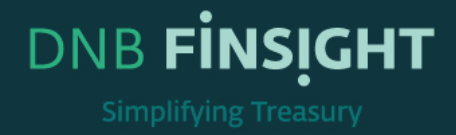

# TRAINING GUIDE

# Manually add FX rate in Finsight

This document is intended for all new users of DNB FINSIGHT. The material provides detailed description of DNB FINSIGHT'S functionalities.

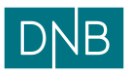

| Document:    | Finsight User Guide – Manual FX rate addition |
|--------------|-----------------------------------------------|
| Date:        | 21.05.2025                                    |
| Prepared by: | The Finsight Team                             |

Page 2 of 6

## Table of Contents

| w to Manually Add FX Rate in Finsight |
|---------------------------------------|
|---------------------------------------|

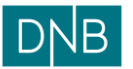

Date:

### How to Manually Add FX Rate in Finsight

#### 1. Login to the Finsight

| Dashboard Reconciliation $\vee$ Instrum | nents $\lor$ Ca | ash Managemen | ∵ Repor | ting $\sim$ |          |            |            |              |         |            | φQ       | © 🔺 AI     |
|-----------------------------------------|-----------------|---------------|---------|-------------|----------|------------|------------|--------------|---------|------------|----------|------------|
| alanse Dashboard ~                      |                 |               |         |             |          |            |            |              |         |            |          | Edit       |
| BALANCE                                 |                 |               |         |             |          |            |            |              |         |            |          | tił E      |
|                                         | 19 May 202      | 25            |         |             |          |            | 20 May 202 | 5            |         |            |          | 1          |
|                                         | DKK             | NOK           | EUR     | USD         | SEK      | GBP        | DKK        | NOK          | EUR     | USD        | SEK      | GBP        |
| Total                                   | 643.47          | 2,231,158.52  | 29.63   | 140,002.38  | 2,849.51 | 110,500.00 | 643.47     | 2,231,158.52 | 29.63   | 140,002.38 | 2,849.51 | 110,500.00 |
| STARGLOBAL_52909010400039               | 102.33          | 0.00          | 0.00    | 0.00        | 0.00     | 0.00       | 102.33     | 0.00         | 0.00    | 0.00       | 0.00     | 0.00       |
| OPERATIONAL ACCOUNT_70500629817         | 0.00            | 1,515.14      | 0.00    | 0.00        | 0.00     | 0.00       | 0.00       | 1,515.14     | 0.00    | 0.00       | 0.00     | 0.00       |
| OPERATIONAL ACCOUNT_70500535421         | 0.00            | 129.48        | 0.00    | 0.00        | 0.00     | 0.00       | 0.00       | 129.48       | 0.00    | 0.00       | 0.00     | 0.00       |
| COLLECTION ACCOUNT_50140447576          | 0.00            | 0.00          | -5.43   | 0.00        | 0.00     | 0.00       | 0.00       | 0.00         | -5.43   | 0.00       | 0.00     | 0.00       |
| OPERATIONAL ACCOUNT_82000156784         | 0.00            | 12,000.00     | 0.00    | 0.00        | 0.00     | 0.00       | 0.00       | 12,000.00    | 0.00    | 0.00       | 0.00     | 0.00       |
| MAINTENANCE ACCOUNT_70500535448_TEST    | 0.00            | 482.45        | 0.00    | 0.00        | 0.00     | 0.00       | 0.00       | 482.45       | 0.00    | 0.00       | 0.00     | 0.00       |
| OPERATIONAL ACCOUNT_15034423307         | 0.00            | -11.73        | 0.00    | 0.00        | 0.00     | 0.00       | 0.00       | -11.73       | 0.00    | 0.00       | 0.00     | 0.00       |
| MAINTENANCE ACCOUNT_70060447924         | 0.00            | 0.00          | -161.16 | 0.00        | 0.00     | 0.00       | 0.00       | 0.00         | -161.16 | 0.00       | 0.00     | 0.00       |
| COLLECTION ACCOUNT_50140447592          | 0.00            | 0.00          | 0.04    | 0.00        | 0.00     | 0.00       | 0.00       | 0.00         | 0.04    | 0.00       | 0.00     | 0.00       |
| STAR INC USA_Fictive_ 45200074          | 0.00            | 0.00          | 0.00    | 140,000.00  | 0.00     | 0.00       | 0.00       | 0.00         | 0.00    | 140,000.00 | 0.00     | 0.00       |
| MAINTENANCE ACCOUNT_50760449471         | 0.00            | 7.01          | 0.00    | 0.00        | 0.00     | 0.00       | 0.00       | 7.01         | 0.00    | 0.00       | 0.00     | 0.00       |
| OPERATIONAL ACCOUNT_91950359028         | 0.00            | 0.00          | 0.00    | 0.00        | 4.97     | 0.00       | 0.00       | 0.00         | 0.00    | 0.00       | 4.97     | 0.00       |
| Last updated on 2025-05-20 12:05 PM     |                 |               |         |             |          |            |            |              |         |            |          |            |

#### 2. Click on Settings in the main menu, then select Administration

| Dashboard Reconciliation $\vee$ Instrum | nents $\vee$ C | ash Managemen | t 🗸 🛛 Repoi | ting $\sim$ |          |            |            |              |       |            |          | A                               |
|-----------------------------------------|----------------|---------------|-------------|-------------|----------|------------|------------|--------------|-------|------------|----------|---------------------------------|
| Balanse Dashboard -                     |                |               |             |             |          |            |            |              |       |            |          | Administration<br>Security Sett |
| BALANCE                                 |                |               |             |             |          |            |            |              |       |            |          | tăł E                           |
|                                         | 19 May 202     | 25            |             |             |          |            | 20 May 202 | 25           |       |            |          |                                 |
|                                         | DKK            | NOK           | EUR         | USD         | SEK      | GBP        | DKK        | NOK          | EUR   | USD        | SEK      | GBP                             |
| Total                                   | 643.47         | 2,231,158.52  | 29.63       | 140,002.38  | 2,849.51 | 110,500.00 | 643,47     | 2,231,158.52 | 29.63 | 140,002.38 | 2,849.51 | 110,500.00                      |
| STARGLOBAL_52909010400039               | 102.33         | 0.00          | 0.00        | 0.00        | 0.00     | 0.00       | 102.33     | 0.00         | 0.00  | 0.00       | 0.00     | 0.00                            |
| OPERATIONAL ACCOUNT_70500629817         | 0.00           | 1,515.14      | 0.00        | 0.00        | 0.00     | 0.00       | 0.00       | 1,515.14     | 0.00  | 0.00       | 0.00     | 0.00                            |
| OPERATIONAL ACCOUNT_70500535421         | 0.00           | 129.48        | 0.00        | 0.00        | 0.00     | 0.00       | 0.00       | 129.48       | 0.00  | 0.00       | 0.00     | 0.00                            |
| COLLECTION ACCOUNT_50140447576          | 0.00           | 0.00          | -5.43       | 0.00        | 0.00     | 0.00       | 0.00       | 0.00         | -5.43 | 0.00       | 0.00     | 0.00                            |
|                                         |                |               |             |             |          |            |            |              | 0.00  |            |          |                                 |

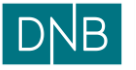

Page 4 of 6

3. Under the Currency Management section, click on Currency Rates.

| $DNB$ Dashboard Reconciliation $\sim$ Instruments $\sim$ Cash Manager | ment $\vee$ Reporting $\vee$                    | Ç Q ⊗ Admin                                                            |
|-----------------------------------------------------------------------|-------------------------------------------------|------------------------------------------------------------------------|
| Administration                                                        |                                                 |                                                                        |
| ACCOUNT SETUP                                                         | STATIC DATA                                     | INSTRUMENT SETUP                                                       |
| Account Management     Back Management                                | Countries                                       | Portfolios                                                             |
| Company Management                                                    | Holdays                                         | Counterparties                                                         |
| Ledger Management     Code Management                                 | Calendars User Defined Fields                   | Loan Types<br>Time Deposit Types                                       |
| INTEGRATIONS                                                          | Policy Configuration Schemas<br>Currency Groups | Interest Rates Rate Indicators                                         |
| Connectors                                                            | Default Format<br>Health Check                  | Instrument Cashflow Forecast Rules<br>Standard Settlement Instructions |
| Connectors Monitoring<br>Schedule Setup                               |                                                 | External Mappings                                                      |
| PGP Setup                                                             | FACILITY SETUP                                  | п.с. туре                                                              |
| CURRENCY MANAGEMENT                                                   | Global Credit Limit Fee Installments            | BANK ACCOUNT MANAGEMENT                                                |
| Currency Rates                                                        | Facilities<br>Facility Sub-limits               | Person BAM Authorization                                               |
|                                                                       | Paulity Souriellis                              | DAVA ADBIDITZABOT                                                      |

4. Click on the 'Add' button.

| dNe | 3 1        | Dashboard Reconciliation $\vee$ Instruments | s $ arsigma$ Cash Management $ arsigma$ Repo | rting $\checkmark$ |             | 4           | a 💿 🦱 ADMIN      |
|-----|------------|---------------------------------------------|----------------------------------------------|--------------------|-------------|-------------|------------------|
|     |            | Interiore<br>Interior Rates                 |                                              |                    |             |             | Add<br>7 III   ± |
|     |            | Currency Code                               | Rate Value                                   | Value Date         | Modified On | Modified By |                  |
|     | 0          | USD                                         | 0.1007                                       | 2022-11-15         | 2022-11-15  | System      |                  |
|     | 0          | SEK                                         | 1.0448                                       | 2022-11-15         | 2022-11-15  | System      |                  |
|     | 0          | GBP                                         | 0.0851                                       | 2022-11-15         | 2022-11-15  | System      |                  |
|     | 0          | DKK                                         | 0.7200                                       | 2022-11-15         | 2022-11-15  | System      |                  |
|     | 0          | EUR                                         | 0.0967                                       | 2022-11-15         | 2022-11-15  | System      |                  |
|     | ۲          | AED                                         | 0.3696                                       | 2022-11-15         | 2022-11-15  | System      |                  |
|     | $^{\circ}$ | AUD                                         | 0.1491                                       | 2022-11-15         | 2022-11-15  | System      |                  |
|     | 0          | BGN                                         | 0.1905                                       | 2022-11-15         | 2022-11-15  | System      |                  |
|     | 0          | BHD                                         | 0.0379                                       | 2022-11-15         | 2022-11-15  | System      |                  |
|     | 0          | CAD                                         | 0.1335                                       | 2022-11-15         | 2022-11-15  | System      |                  |
|     | 0          | CHF                                         | 0.0947                                       | 2022-11-15         | 2022-11-15  | System      |                  |

5. Fill in the required fields as follows:
CURRENCY - Select the currency for which you want to define the FX rate..
RATE VALUE – Enter the exchange rate relative to the base currency.
Note: If the base currency is NOK and you're adding a rate for BRL, enter the NOK to BRL rate.
VALUE DATE – Choose the effective date for the FX rate.

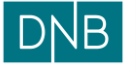

| Document:    | Finsight User Guide – Manual FX rate addition |
|--------------|-----------------------------------------------|
| Date:        | 21.05.2025                                    |
| Prepared by: | The Finsight Team                             |

Page 5 of 6

| рув | Dashboard    | Reconciliation $ 	imes $ | Instruments $ \smallsetminus $ | Cash Management $ 	imes $ | Reporting $ \sim $ |
|-----|--------------|--------------------------|--------------------------------|---------------------------|--------------------|
|     |              |                          |                                |                           |                    |
|     | < Currency R | ates                     |                                |                           |                    |
|     | CURRENCY     |                          |                                |                           |                    |
|     | BRL          |                          |                                | $\sim$                    |                    |
|     | RATE VALUE   |                          |                                |                           |                    |
|     | 0.5500       |                          |                                |                           |                    |
|     | VALUE DATE   |                          |                                | Optional                  |                    |
|     | 2025-05-15   |                          |                                | ⊗ 📖                       |                    |
| l   |              |                          |                                |                           |                    |
|     | Save         |                          |                                |                           |                    |
|     |              |                          |                                |                           |                    |
|     |              |                          |                                |                           |                    |
|     |              |                          |                                |                           |                    |

6. Click Save. A confirmation message will appear once the rate is successfully saved.

| рув    |      | Dashboard Reconciliation $\vee$ I | nstruments 🗸 Cash Management 🗙 | <ul> <li>Reporting </li> </ul> |             | ¢ c                       | admin            |
|--------|------|-----------------------------------|--------------------------------|--------------------------------|-------------|---------------------------|------------------|
| A<br>( |      |                                   |                                |                                |             |                           | Add<br>7 III   ± |
|        |      | Currency Code                     | Rate Value                     | Value Date                     | Modified On | Modified By               |                  |
|        | 0    | USD                               | 0.1007                         | 2022-11-15                     | 2022-11-15  | System                    |                  |
|        | 0    | SEK                               | 1.0448                         | 2022-11-15                     | 2022-11-15  | System                    |                  |
|        | 0    | GBP                               | 0.0851                         | 2022-11-15                     | 2022-11-15  | System                    |                  |
|        | 0    | DKK                               | 0.7200                         | 2022-11-15                     | 2022-11-15  | System                    |                  |
|        | 0    | EUR                               | 0.0967                         | 2022-11-15                     | 2022-11-15  | System                    |                  |
|        | 0    | AED                               | 0.3696                         | 2022-11-15                     | 2022-11-15  | System                    |                  |
|        | 0    | AUD                               | 0.1491                         | 2022-11-15                     | 2022-11-15  | System                    |                  |
|        | 0    | BGN                               | 0.1905                         | 2022-11-15                     | 2022-11-15  | System                    |                  |
|        | 0    | BHD                               | 0.0379                         | 2022-11-15                     | 2022-11-15  | System                    |                  |
|        | 0    | CAD                               | 0.1335                         | 2022-11-15                     | 2022-11-15  | System                    |                  |
|        | 0    | CHF                               | 0.0947                         | 2022-11-15                     | 2022-11-15  | System                    |                  |
|        | 0    | CNY                               | 0.7091                         | 2022-11-15                     | 2022-11-15  | System                    |                  |
|        | 0    | СZК                               | 2.3535                         | 2022-11-15                     | 2022-11-15  | System Successfully Added | Dismiss          |
|        | VIEW | 1-25 OF 20034                     | 0.7885                         | 2022-11-15                     | 2022-11-15  | DISPLAY 25                | 1 2 3 802 >      |

7. Apply filter on Currency Code to search for the currency and confirm that the new rate has been added correctly.

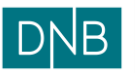

Page 6 of 6

| Administration<br>Currency Ra                                  | ates         |                          |                           |                      | Add     |
|----------------------------------------------------------------|--------------|--------------------------|---------------------------|----------------------|---------|
| DEFAULT LAYOUT Save A<br>CURRENCY CODE     BRL      S Clear Fi | ls<br>ilters |                          |                           |                      | A 🔟   Ā |
|                                                                |              |                          |                           |                      |         |
| Currency Code                                                  | Rate Value   | Value Date               | Modified On               | Modified By          |         |
| Currency Code                                                  | (            | Value Date<br>2025-05-15 | Modified On<br>2025-05-20 | Modified By<br>ADMIN |         |